|                                                                  | Technical Service Bulletin | Transaction No: | 2058372/1 |
|------------------------------------------------------------------|----------------------------|-----------------|-----------|
| 93-20-01 - High Voltage Battery Charge Management - No Start, 12 |                            | Release date:   | 1/30/2020 |
| voit Battery Dra                                                 | iin while Pluggea-in       |                 |           |

## Condition

| Applicable Vehicles |             |           |             |                   |              |
|---------------------|-------------|-----------|-------------|-------------------|--------------|
| Model(s)            | Year        | Eng. Code | Trans. Code | VIN Range<br>From | VIN Range To |
| e-Golf              | 2017 – 2019 | All       | All         | AU_HW950000       | AU_KW999999  |

| Revision Table  |                |                |                       |  |  |
|-----------------|----------------|----------------|-----------------------|--|--|
| Instance Number | Published Date | Version Number | Reason For Update     |  |  |
| 2058372/1       | 01/30/ 2020    | 93-20-01       | Original publication. |  |  |

One of the following conditions is present after the vehicle was left plugged-in to an AC charging station for an extended period of time after charging has finished:

- The vehicle cannot be started ("Ready" mode cannot be established).
- The 12 Volt battery is dead, or the vehicle requires a jump-start.
- The vehicle and/or charge socket cannot be unlocked using the remote control key.

# **Technical Background**

Software-related deviation in the High-Voltage Battery Charging Voltage Control Module - J966-.

## **Production Solution**

Optimized software in the High-Voltage Battery Charging Voltage Control Module -J966-.

### **Service**

#### Step 1: Update Software of the High-Voltage Battery Charging Voltage Control Module - J966-

# **I**Note:

Prior to launching the ODIS service diagnostic applications and starting control module update process, confirm Date/Time & Time Zone.

The Windows date/time and time zone settings are used by the diagnostic software as a component of the diagnostic logs submitted for warranty purposes. If the date/time and time zone are incorrect on submitted diagnostic logs, warranty claim reimbursement may be questioned and/or delayed.

Ensure date/time etc. settings are correct as follows:

1. From the Windows desktop toolbar, double click on the local time indicator (typically found in the lower right corner of the desktop).

2. Use the tabs to ensure the current date/time, and time zone applicable to your location is set correctly.

<sup>© 2020</sup> Volkswagen Group of America, Inc. All rights reserved. Information contained in this document is based on the latest information available at the time of printing and is subject to the copyright and other intellectual property rights of Volkswagen Group of America, Inc., its affiliated companies and its licensors. All rights are reserved to make changes at any time without notice. No part of this document may be reproduced, stored in a retrieval system, or transmitted in any form or by any means, electronic, mechanical, photocopying, recording, or otherwise, nor may these materials be modified or reposted to other sites, without the prior expressed written permission of the publisher.

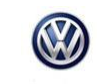

Volt Battery Drain While Plugged-In

93-20-01 - High Voltage Battery Charge Management - No Start, 12

# i Tip:

To Update-Programming using SVM, review and follow instructions in Technical Bulletin 2014603 "Software Version Management".

The SVM Process must be completed in its entirety so the database receives the update confirmation response. A warranty claim may not be reimbursed if there is no confirmation response to support the claim.

- ODIS tester: The ODIS tester patch version 5.1.6 and the baseline version 2.39.13 or higher must be installed.
- Connect a GRX3000VAS or MTRMSP0702 battery maintainer/charger to the vehicle battery.
- Make sure that during the software update no electro-magnetic radiation sources (for example, mobile phones or cordless phones) are used in or near the vehicle.
- A cable connection between the ODIS tester and the vehicle must be used. When using a Bluetooth or WIFI connection (diagnostic tool) the software update may fail.
- During the software update switch the hazard warning lights on to ensure a constant CAN data bus activity of the vehicle.

# **I**Note:

The vehicle must not be connected to a High Voltage charger during this update.

Using software version management (SVM), update the software of the charge manager module (diagnostic address BD).

- To perform the software update, after the full vehicle scan, click on the "Special Functions" tab and select "Adapting Software".
- Follow the on screen prompts using the SVM unit code as listed in the table below.

# **I**Note:

This update is only applicable to the specific part numbers and software levels listed in the table below. If the SW level is already at the highest version shown this bulletin does not apply.

| Technical Service Bulletin                                       | Technical Service Bulletin          | Transaction No: | 2058372/1 |
|------------------------------------------------------------------|-------------------------------------|-----------------|-----------|
| 93-20-01 - High Voltage Battery Charge Management - No Start, 12 |                                     | Release date:   | 1/30/2020 |
| Volt Battery Dra                                                 | Volt Battery Drain While Plugged-In |                 |           |

| Old Part Number | Old Version | New Part Number           | New Version | SVM Unit<br>Code |
|-----------------|-------------|---------------------------|-------------|------------------|
| 5QE 915 022 AD  | SW 1094     |                           |             |                  |
| 5QE 915 022 AP  | SW 1096     | 5QE 915 022 BP            |             |                  |
| 5QE 915 022 AC  | SW 1094     |                           |             |                  |
| 5QE 915 022 AH  | SW 1095     |                           | SW 1100     | SW 1100 3E2D     |
|                 | SW 1097     | SW 1100<br>5QE 915 022 BN |             |                  |
|                 | SW 1095     |                           |             |                  |
| 5QE 915 022 AK  | SW 1097     |                           |             |                  |
| 5QE 915 022 AN  | SW 1096     |                           |             |                  |

# **I**Note:

During the software flash process the sound generator may output noise. This is normal, and will stop once the flash process is complete.

#### 

Radiator Fan(s) may cycle ON high speed during the Update Process! There is a risk that personal injury may result if contact is made with spinning fan blades. Keep hands and all objects away from Radiator Fan(s) during Update Process!

#### Step 2: Ignition Key Cycle

After the software update process has finished completely, perform an additional ignition key cycle.

- Switch ignition "OFF" for 5 seconds.
- Switch ignition "ON" and continue with the additional steps below.

This will reactivate the high voltage battery system for the remainder of this procedure.

#### Step 3: Set Default Charge Settings in the e-manager

After updating the software of the High-Voltage Battery Charging Voltage Control Module -**J966**- the settings for maximum charge level, minimum charge level, and charging current must be adjusted to default values in the e-manager.

Page 3 of 7 plus attachment

<sup>© 2020</sup> Volkswagen Group of America, Inc.

|                                                                  | Technical Service Bulletin | Transaction No: | 2058372/1 |
|------------------------------------------------------------------|----------------------------|-----------------|-----------|
| 93-20-01 - High Voltage Battery Charge Management - No Start, 12 |                            | Release date:   | 1/30/2020 |
| Volt Battery Drain V                                             | vnile Plugged-in           |                 |           |

| e-manager Basi                                   | ic settings | () |
|--------------------------------------------------|-------------|----|
| No departure time                                |             |    |
| □ 12:00pm ④ Mo-Su<br>Charging location: Standard | ţu          | >  |
| □ 12:00pm ④ Mo-Su<br>Charging location: Standard | çu          | >  |
| L 12:00 pm  Mo-Su<br>Charging location: Standard | 5           | >  |

• Navigate to the e-manager in the Infotainment system, and select the "Basic settings" function.

| Electric driving/charging settings 🚔 |      |                    |  |
|--------------------------------------|------|--------------------|--|
| Charge now                           |      |                    |  |
| Max. charging current:               | Max. | $\bigtriangledown$ |  |
| e-manager settings                   |      |                    |  |
| Interior temperature 72 #            |      |                    |  |
| Allow climate control using battery  |      |                    |  |
| Min. battery charge level            |      |                    |  |

- Select the drop down box and set maximum charging current to "Max."
- Select the slide bar and set the minimum battery charge level at **30%**.

| e-manager                                         | Basic settings | ¶. |
|---------------------------------------------------|----------------|----|
| No departure f                                    | time           |    |
| L 12:00 pm & Mo-Su<br>Charging location: Standard | ų,             | >  |
| L 12:00 pm C Mo-Su<br>Charging location: Standard | çu             | >  |
| L 12:00 pm & Mo-Su<br>Charging location: Standard | ç              | >  |

- At the e-manager screen, select the arrow button to access settings.
- · No departure time should be checked

#### Page 4 of 7 plus attachment

#### © 2020 Volkswagen Group of America, Inc.

|                                                                                                    | Technical Service Bulletin | Transaction No: | 2058372/1 |
|----------------------------------------------------------------------------------------------------|----------------------------|-----------------|-----------|
| 93-20-01 - High Voltage Battery Charge Management - No Start, 12<br>Volt Battery Drain While Plugged-In |                            | Release date:   | 1/30/2020 |
|                                                                                                    |                            |                 |           |

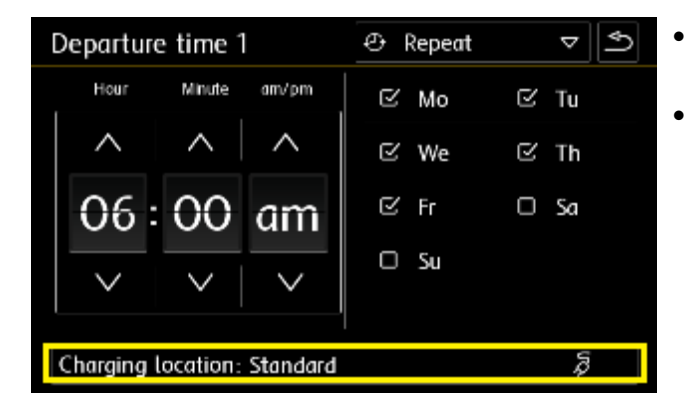

- In departure time settings screen, select the charging location.
- No departure time settings are needed.

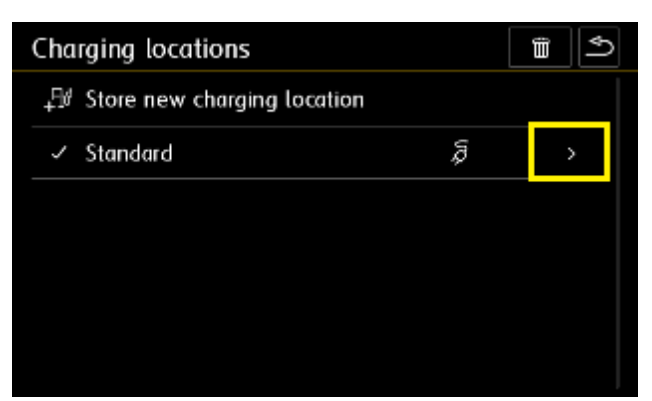

• In the charging locations screen, select the arrow button to access settings.

| Charging location settings |                     |  |
|----------------------------|---------------------|--|
| Name:                      | Standard            |  |
| Climate control            | ļ                   |  |
| 🗹 Charging                 | Ş                   |  |
| Max. battery charge level  | 0                   |  |
| Max. charging current:     | Max. 🗢              |  |
| Off-peak power             | 12:00 am - 12:00 am |  |

- Set the Max battery charge level to 100%.
- Set the Max charging current to "Max."
- Exit back to the e-manager.

#### Step 4: Exit GFF

If necessary during GFF exit, perform calibration of the three-phase current drive -VX54-.

#### Page 5 of 7 plus attachment

© 2020 Volkswagen Group of America, Inc.

|                                                                  | Technical Service Bulletin | Transaction No: | 2058372/1 |
|------------------------------------------------------------------|----------------------------|-----------------|-----------|
| 93-20-01 - High Voltage Battery Charge Management - No Start, 12 |                            | Release date:   | 1/30/2020 |
| Volt Battery Dra                                                 | in while Plugged-In        |                 |           |

# Warranty

| To determine if and Procedures                     | this proc<br>Manual | edure is                     | cove                                 | red ui                                            | nder V                   | Varranty   | , always     | refer to t        | he Warra                                       | anty Policies |
|----------------------------------------------------|---------------------|------------------------------|--------------------------------------|---------------------------------------------------|--------------------------|------------|--------------|-------------------|------------------------------------------------|---------------|
| Model(s)                                           | Year(s)             |                              | Eng. Code(s)                         |                                                   | Trans.                   | Code(s)    | VIN R<br>Fre | lange<br>om       | VIN Range To                                   |               |
| e-Golf                                             | 2017 -              | 2017 – 2019                  |                                      | All                                               |                          | ŀ          | All          | AU_HW950000       |                                                | AU_KW999999   |
|                                                    |                     |                              |                                      | s                                                 | SAGA                     | Coding     |              |                   |                                                |               |
| Claim Type:                                        | Use app             | Use applicable Claim Type 1) |                                      |                                                   |                          |            |              |                   |                                                |               |
| Service Number:                                    |                     | Damage<br>Code               |                                      |                                                   | HST                      |            |              |                   | Damage Location<br>(Depends on Service<br>No.) |               |
| 9351                                               |                     | 0039                         |                                      |                                                   |                          |            |              |                   | Use applicable when indicated in Elsa (L/R)    |               |
| Parts Manufacturer                                 |                     |                              |                                      |                                                   | e-Golf SJ8 <sup>2)</sup> |            |              | SJ8 <sup>2)</sup> |                                                |               |
| Labor Operation <sup>3)</sup> : Charge Battery     |                     |                              |                                      |                                                   | 27068950 = 10 TU         |            |              |                   |                                                |               |
| Labor Operation <sup>3)</sup> : Update Programming |                     |                              |                                      | ng                                                | See GFF Time expenditure |            |              |                   |                                                |               |
| Causal Part: Select Labor Operation                |                     |                              |                                      | 01500000                                          |                          |            |              |                   |                                                |               |
|                                                    |                     |                              |                                      | Dia                                               | gnost                    | tic Time   | 4)           |                   |                                                |               |
| GFF Time expenditure                               |                     |                              |                                      | 01500000 = actual<br>GFF printout - 75<br>TU max. |                          | YES        |              |                   |                                                |               |
| Road Test                                          |                     |                              | 01210002 = 00 TU<br>01210004 = 00 TU |                                                   |                          |            | NO           |                   |                                                |               |
| Technical Diagnosis                                |                     |                              | 0132                                 | 01320000 = 00 TU                                  |                          |            |              | NO                |                                                |               |
| Claim Comment                                      | : Input "A          | As per Te                    | chnica                               | l Bulle                                           | etin 20                  | 958372" ir | n commei     | nt section        | of Warra                                       | anty Claim.   |
| <sup>1)</sup> Vehicle may be                       | outside             | any Warr                     | anty ir                              | n whic                                            | h case                   | e this Teo | chnical Bu   | Illetin is ir     | nformatio                                      | nal only.     |
| <sup>2)</sup> Code per warra                       | anty vend           | or code p                    | olicy.                               |                                                   |                          |            |              |                   |                                                |               |

<sup>3)</sup> Labor Time Units (TUs) are subject to change with ELSA updates.

<sup>4)</sup> Documentation required per Warranty Policy Procedures Manual.

#### Page 6 of 7 plus attachment

© 2020 Volkswagen Group of America, Inc.

|                                     | Technical Service Bulletin                       | Transaction No: | 2058372/1 |
|-------------------------------------|--------------------------------------------------|-----------------|-----------|
| 93-20-01 - High                     | Voltage Battery Charge Management - No Start, 12 | Release date:   | 1/30/2020 |
| voit Battery Drain while Plugged-In |                                                  |                 |           |

# **Required Parts and Tools**

No Special Parts required.

| Tool Description                     | Tool No:                                 |
|--------------------------------------|------------------------------------------|
| Midtronics Battery Tester/Maintainer | GRX3000VAS                               |
|                                      | or                                       |
|                                      | MTRMSP0702                               |
| VAS Diagnostic Tool                  | VAS 6150/X & VAS 6160/X with             |
|                                      | ODIS Service with current online updates |

## **Additional Information**

All part and service references provided in this Technical Bulletin are subject to change and/or removal. Always check with your Parts Dept. and Repair Manuals for the latest information.

All rights reserved. Information contained in this document is based on the latest information available at the time of printing and is subject to the copyright and other intellectual property rights of Volkswagen Group of America, Inc., its affiliated companies and its licensors. All rights are reserved to make changes at any time without notice. No part of this document may be reproduced, stored in a retrieval system, or transmitted in any form or by any means, electronic, mechanical, photocopying, recording, or otherwise, nor may these materials be modified or reposted to other sites, without the prior expressed written permission of the publisher.

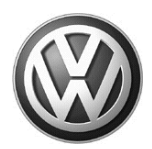

# OWNER INFORMATION ABOUT CONTROL MODULE TUNING\* ACKNOWLEDGEMENT AND AUTHORIZATION FOR REPROGRAMMING (REFLASHING) OF CONTROL MODULE(S)

\*) "TUNING" is described as the addition of or modification of any component which causes a Volkswagen vehicle to perform outside the normal parameters and specifications approved by Volkswagen Group of America / Volkswagen Group Canada.

| Date:                          |   |
|--------------------------------|---|
| Dealer Number:                 | _ |
| Vehicle Identification Number: |   |
| Repair Order Number:           |   |

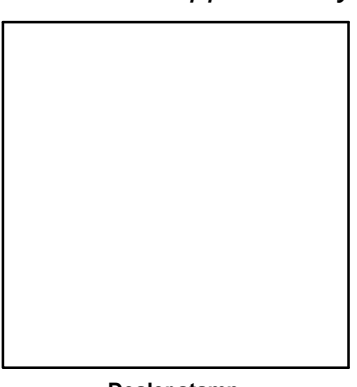

Dealer stamp

, owner or driver of the above identified Volkswagen, confirm:

"Tuning" as described above (especially power increasing modifications) has NOT been performed on my vehicle.

"Tuning" as described above has been performed on my vehicle and the following components were modified or installed:

<u>TUNING was performed by (Please provide Company name and telephone number, if you wish us to contact them):</u>

I understand that if my Control Module is determined to have been tuned, any damage caused by the tuning of the Control Module (including adverse emissions consequences) will not be covered by VWGoA / VGC warranties.

I am permitting an authorized Volkswagen Dealer to reflash (update) my Control Module, and by doing so, I understand that this process will automatically overwrite (destroy) and permanently delete any tuning program that was previously installed on the Control Module of my Volkswagen vehicle.

By signing below, I fully acknowledge and understand that the tuning program will not be restored and VWGoA / VGC, will not be liable in any way for the loss of tuning data.

Signature of Customer

<sup>© 2020</sup> Volkswagen Group of America Inc. All rights reserved. Information contained in this document is based on the latest information available at the time of printing and is subject to the copyright and other intellectual property rights of VGoA / VGCA Inc., its affiliated companies and its licensors. All rights are reserved to make changes at any time without notice. No part of this document may be reproduced, stored in a retrieval system, or transmitted in any form or by any means. Alectronic, mechanical, photocopying, recording, or otherwise, nor may these materials be modified or reposted to other sites, without the prior expression of the publisher.